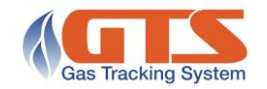

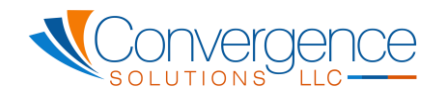

# Nominations – File Upload

## **Overview**

The **Nominations File Upload** screen is accessed from the **Nominations** menu. It is used to upload Nominations from a file in bulk for any valid nomination day(s) and nomination data.

Using the Nomination File Upload Microsoft Excel template available for download in GTS, valid nominations will be inserted or updated if the LDC, upstream contract, esco\pooling area\metering type\balancing entity (i.e. pool name) and gas day in the file record are acceptable for insert or update via the daily nominations or nomination confirmation screens. Any invalid nominations will be captured and presented on the upload invalid records tab.

#### Nominations File Upload screen

|                            |        |          |         |        |  | Home > Nominations > | Nominations File Upload |
|----------------------------|--------|----------|---------|--------|--|----------------------|-------------------------|
| Nominations File Upload -  | OPCO N | lame     |         |        |  |                      |                         |
| Release Nominations to GTS | New    | 💥 Cancel | 🖨 Print | 🕜 Help |  |                      |                         |
| - Source File Upload       |        |          |         |        |  |                      |                         |
|                            |        |          | Se      | lect   |  |                      |                         |
| (Retrieve) Cancel          |        |          |         |        |  |                      |                         |
|                            |        |          |         |        |  |                      |                         |
|                            |        |          |         |        |  |                      |                         |
|                            |        |          |         |        |  |                      |                         |

#### User Guide

### TO BULK UPLOAD NOMINATIONS FOR ONE OR MORE GAS DAYS

Nominations can be bulk uploaded by authorized users for any OPCO, Gas Days, Contracts and Pools in an unlocked month.

All nomination deadlines and business rules apply to uploads. I.e. If the file contains nominations that have passed all nomination deadlines, these nominations will be captured as invalid nominations and appear on the invalid nomination tab and will not overwrite closed gas days. This enables nomination histories to stay in the upload file without negatively affecting the nominations uploaded to GTS.

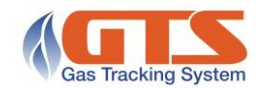

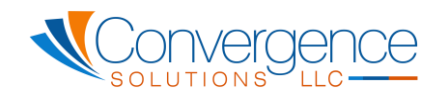

Using the GTSNomUploadSpreadsheet.xlsx Excel Spreadsheet template load the nominations data to be uploaded to GTS. The following data **MUST** be included in the file and must match exactly to the data on the Daily Nomination screen:

|    | Α     | В          | С             | D                                       | E                 | F         |
|----|-------|------------|---------------|-----------------------------------------|-------------------|-----------|
| 1  | OPCO  | GasDay     | Contract      | PoolName                                | NominationPending | IsStorage |
| 2  | NYSEG | 12/15/2015 | 852460        | ESCO Name\AGT\Non-Daily Metered\LDC     | 17                | No        |
| 3  | NYSEG | 12/16/2015 | 852460        | ESCO Name\AGT\Non-Daily Metered\LDC     | 20                | No        |
| 4  | NYSEG | 12/17/2015 | 852460        | ESCO Name\AGT\Non-Daily Metered\LDC     | 20                | No        |
| 5  | NYSEG | 12/18/2015 | 852460        | ESCO Name\AGT\Non-Daily Metered\LDC     | 20                | No        |
| 6  | NYSEG | 12/19/2015 | 852460        | ESCO Name\AGT\Non-Daily Metered\LDC     | 20                | No        |
| 7  | RG&E  | 12/15/2015 | 5D4864        | ESCO Name\DTI/EMP\Non-Daily Metered\CSC | 698               | No        |
| 8  | RG&E  | 12/15/2015 | 856432        | ESCO Name\DTI/EMP\Non-Daily Metered\CSC | 0                 | No        |
| 9  | RG&E  | 12/15/2015 | B98514-285641 | ESCO Name\DTI/EMP\Non-Daily Metered\CSC | 600               | No        |
| 10 | RG&E  | 12/16/2015 | 5D6521        | ESCO Name\DTI/EMP\Non-Daily Metered\CSC | 716               | No        |
| 11 | RG&E  | 12/16/2015 | 856432        | ESCO Name\DTI/EMP\Non-Daily Metered\CSC | 0                 | No        |
| 12 |       |            |               |                                         |                   |           |

- OPCO Name of LDC (either NYSEG or RG&E)
- GasDay Nomination Gas Day
- Contract Nomination Upstream Contract exactly as it is entered into GTS
- PoolName must match exactly to the Pool name on the Daily Nomination screen
- NominationPending Pending Nomination volume
- IsStorage is the nomination a Storage nomination? Yes or No

#### In the Source File Upload container:

- 1. Click the **Select** button
  - 1. The Windows file select dialog window will open
  - 2. Select the Microsoft Excel file containing the Nomination data to be uploaded
- 2. If the file loaded successfully you will see the following status:

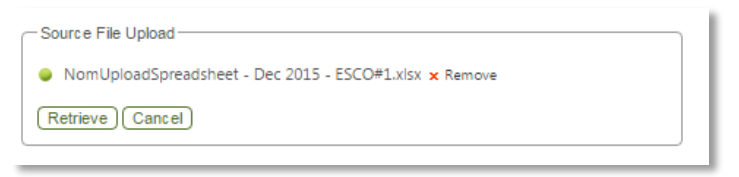

3. Click *Retrieve* to process the file contents and prepare the data to be uploaded to GTS. The **Status** will display any errors that are encountered while loading the file.

Invalid Status file load example

| le Name:<br>atus:      | NomUpload<br>Cells are mi | Spreadsheet<br>ssing from th | - Dec 2015 - Es<br>e uploaded file | SCO#1.xlsx         |            |        |  |  |  |
|------------------------|---------------------------|------------------------------|------------------------------------|--------------------|------------|--------|--|--|--|
| Valid Re               | cords                     | Invalid Rec                  | ords                               |                    |            |        |  |  |  |
| OPCO                   | Gas Day                   | Contract                     | Pool Name                          | Pending Nomination | Is Storage | Status |  |  |  |
| No records to display. |                           |                              |                                    |                    |            |        |  |  |  |

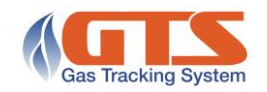

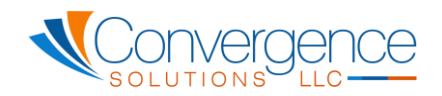

#### Valid Status file load example

| ile Name: NomUploadSpreadsheet - Dec 2015 - BlueRock #3.xlsx<br>tatus: Upload Complete with Invalid Records |                               |               |                                         |     |            |           |  |  |  |  |
|----------------------------------------------------------------------------------------------------|-------------------------------|---------------|-----------------------------------------|-----|------------|-----------|--|--|--|--|
| Valid Reco                                                                                                  | Valid Records Invalid Records |               |                                         |     |            |           |  |  |  |  |
| ОРСО                                                                                                    | Gas Day                       | Contract      | ontract Pool Name F                     |     | Is Storage | Status    |  |  |  |  |
| OPCO#1                                                                                                    | 05/01/2016                    | 791022        | ESCO Name\AGT\Non-Daily Metered\LDC     | 17  |            | Pending   |  |  |  |  |
| OPCO#1                                                                                                    | 05/02/2016                    | 791022        | ESCO Name\AGT\Non-Daily Metered\LDC     | 20  |            | Pending   |  |  |  |  |
| OPCO#1                                                                                                    | 05/03/2016                    | 791022        | ESCO Name\AGT\Non-Daily Metered\LDC     | 20  |            | Pending   |  |  |  |  |
| OPCO#1                                                                                                    | 05/04/2016                    | 791022        | ESCO Name\AGT\Non-Daily Metered\LDC     | 20  |            | Pending   |  |  |  |  |
| OPCO#1                                                                                                    | 05/05/2016                    | 791022        | ESCO Name\AGT\Non-Daily Metered\LDC     | 20  |            | Pending   |  |  |  |  |
| OPCO#1                                                                                                    | 05/06/2016                    | 791022        | ESCO Name\AGT\Non-Daily Metered\LDC     | 20  |            | Pending   |  |  |  |  |
| OPCO#2                                                                                                    | 05/13/2016                    | 791022        | ESCO Name\DTI/EMP\Non-Daily Metered\CSC | 20  |            | Pending   |  |  |  |  |
| OPCO#2                                                                                                    | 05/14/2016                    | 791022        | ESCO Name\DTI/EMP\Non-Daily Metered\CSC | 20  |            | Pending   |  |  |  |  |
| OPCO#2                                                                                                    | 05/15/2016                    | 791022        | ESCO Name\DTI/EMP\Non-Daily Metered\CSC | 20  |            | Pending   |  |  |  |  |
| OPCO#2                                                                                                    | 05/16/2016                    | 791022        | ESCO Name\DTI/EMP\Non-Daily Metered\CSC | 20  |            | Pending   |  |  |  |  |
| OPCO#2                                                                                                    | 05/17/2016                    | 791022        | ESCO Name\DTI/EMP\Non-Daily Metered\CSC | 20  |            | Pending   |  |  |  |  |
| OPCO#2                                                                                                    | 05/01/2016                    | 5D6520        | ESCO Name\DTI/EMP\Non-Daily Metered\CSC | 698 |            | Pending   |  |  |  |  |
| OPCO#2                                                                                                    | 05/01/2016                    | B11303-300871 | ESCO Name\DTI/EMP\Non-Daily Metered\CSC | 600 |            | Pending   |  |  |  |  |
| OPCO#2                                                                                                    | 05/02/2016                    | 5D6520        | ESCO Name\DTI/EMP\Non-Daily Metered\CSC | 716 |            | Pending   |  |  |  |  |
| КК                                                                                                    | 1 2 > Э                       | Page size: 20 | •                                       |     | 24 items i | n 2 pages |  |  |  |  |

- 4. Once the file has been loaded GTS displays two Tabs providing the status of the data to be loaded.
  - Valid Records tab lists the nomination records that are valid and will be processed by GTS. The status of record will be *Pending.*

| Valid Records Invalid Records |            |          |                                          |                    |            |         |  |  |
|-------------------------------|------------|----------|------------------------------------------|--------------------|------------|---------|--|--|
| OPCO                          | Gas Day    | Contract | Pool Name                                | Pending Nomination | Is Storage | Status  |  |  |
| OPCO#1                        | 05/01/2016 | 791022   | ESCO Name\AGT\Non-Daily Metered\LDC      | 17                 |            | Pending |  |  |
| OPCO#1                        | 05/02/2016 | 791022   | ESCO Name\AGT\Non-Daily Metered\LDC      | 20                 |            | Pending |  |  |
| 00000                         |            | 704.000  | ECCO Namel & CTillion Daily Mataradii DC |                    | -          |         |  |  |

• **Invalid Records** – lists the nominations records that are NOT valid and will not be processed by GTS. The reason for the error will be in the **Error** column of each record.

| Valid | Record | ds   | Invalid Records |                                                      |          |                    |           |                                              |
|-------|--------|------|-----------------|------------------------------------------------------|----------|--------------------|-----------|----------------------------------------------|
| _     | _      | OPCO | Gas Day         | Pool Name                                            | Contract | Pending Nomination | Is Storag | Error                                        |
| Ø     | 1      | RG&E | 05/01/2016      | Blue Rock Energy, Inc.\DTI/EMP\Non-Daily Metered\CSC | 790923   | 0                  |           | The upstream contract is missing or invalid. |
| P     | 1      | RG&E | 05/02/2016      | Blue Rock Energy, Inc.\DTI/EMP\Non-Daily Metered\CSC | 790923   | 0                  |           | The upstream contract is missing or invalid. |
| 0     | 1      | RG&E | 05/03/2016      | Blue Rock Energy, Inc.\DTI/EMP\Non-Daily Metered\CSC | 790923   | 0                  |           | The upstream contract is missing or invalid  |
| P     | 1      | RG&E | 05/04/2016      | Blue Rock Energy, Inc.\DTI/EMP\Non-Daily Metered\CSC | 5D5891   | 588                |           | The upstream contract is missing or invalid. |

Invalid Records can be ignored, deleted or fixed:

1. Ignored invalid records will not be loaded into GTS.

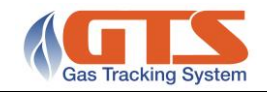

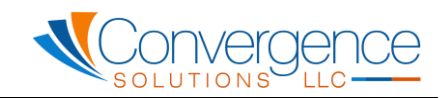

2. Deleted records will not be loaded into GTS. To delete an invalid record, click

the **Delete** which button and click **OK** to confirm the delete.

3. To edit an invalid record, click the **Edit** <br/>
button. Edits can be made to the OPCO name, Gas Day, Pool Name, Contract, Pending Nomination and Is

Storage data. Once the changes are made click the **Save** button or **Cancel** 

button. Once the changes have been saved, the Error will display any new Errors or if the changes passed validation the record will move to the **Valid Records** tab.

| Valid Records Invalid Records |   |        |            |                                     |          |                    |            |                                              |  |
|-------------------------------|---|--------|------------|-------------------------------------|----------|--------------------|------------|----------------------------------------------|--|
|                               |   | ОРСО   | Gas Day    | Pool Name                           | Contract | Pending Nomination | Is Storage | Error                                        |  |
| ×                             |   |        | 5/1/2016   | ESCO Name\AGT\Non-Daily Metered\LDC | 790923   | 0                  |            | The upstream contract is missing or invalid. |  |
| Ø                             | 1 | OPCO#2 | 05/02/2016 | ESCO Name\AGT\Non-Daily Metered\LDC | 790923   | 0                  |            | The upstream contract is missing or invalid. |  |

5. Once all desired records have passed validation and are in the Valid Record tab, click

| Release Nominations to GTS       | Release Nominations to GTS button to commit the valid    |
|----------------------------------|----------------------------------------------------------|
| records tab's nomination data to | GTS as pending pominations. Upon Releasing the           |
| Nominations to GTS each record   | d successfully saved will have a status of <b>Import</b> |
| Successful.                      | a succession saved will have a status of import          |

| Valid Reco | ords Inva  | alid Records |                                         |                    |          |                   |
|------------|------------|--------------|-----------------------------------------|--------------------|----------|-------------------|
| ОРСО       | Gas Day    | Contract     | Pool Name                               | Pending Nomination | Is Storz | je Status         |
| OPCO#2     | 05/01/2016 | 791022       | ESCO Name\DTI/EMP\Non-Daily Metered\CSC | 17                 |          | Import Successful |
| OPCO#2     | 05/02/2016 | 791022       | ESCO Name\DTI/EMP\Non-Daily Metered\CSC | 20                 |          | Import Successful |